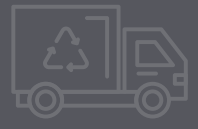

# INSTRUKCJA ZŁOŻENIA SPRAWOZDANIA O WYTWORZONYCH ODPADACH W BDO DLA WYTWÓRCÓW ODPADÓW

Instrukcja dotyczy odpadów medycznych i jest skierowana do klientów REMONDIS Medison

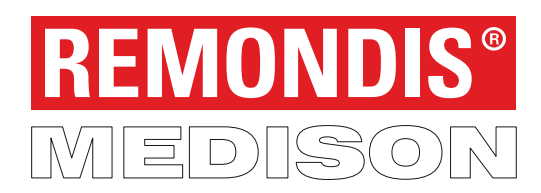

www.remondis-medison.pl

## KROK 1 - logowanie do BDO

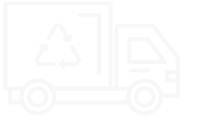

A) Zaloguj się na indywidualne konto w BDO za pośrednictwem strony internetowej www.bdo.mos.gov.pl

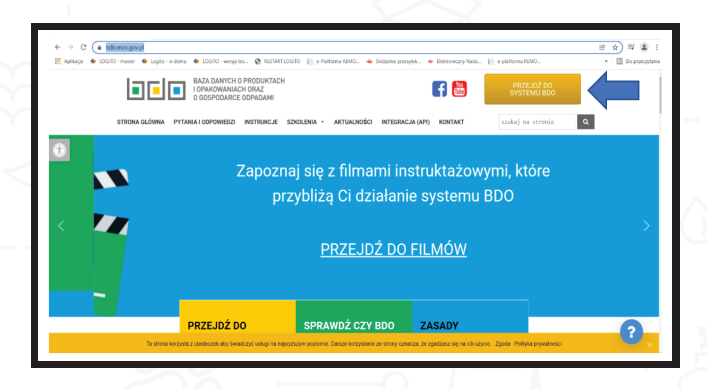

C) W przypadku logowania przez login.gov.pl

należy wybrać "PROFIL ZAUFANY".

B) Po wybraniu znacznika "PRZEJDŹ DO SYSTEMU BDO" należy dokonać logowania za pośrednictwem login.gov.pl lub w przypadku użytkownika podrzędnego, za pośrednictwem posiadanego loginu i hasła.

> BAZA DANYCH O PRODUKT I OPAKOWANIACH ORAZ D GOSPODARCE ODPADAM

Logowanie do system

D) Następnie należy wybrać sposób logowania się

Login.gov.pl

(profil założony przez Urząd lub przez bank).

|                                                                              |                                                                                  |                         | → (<br>[] | රි ලි <u>ස</u> kttp                             | s:// <b>pz.gov.p</b> k/st./togin/togin?ssot = sgy5xprza65wsoxa2j | 64    |                   | ··· © ☆    |            |
|------------------------------------------------------------------------------|----------------------------------------------------------------------------------|-------------------------|-----------|-------------------------------------------------|------------------------------------------------------------------|-------|-------------------|------------|------------|
| Login 🕣                                                                      | Use eID of your count                                                            | ry 🕐 Choose country 🗸 🗸 | i         | gov.pl Serwis Rzeczypor                         | politej Polskiej                                                 |       |                   |            |            |
|                                                                              |                                                                                  |                         |           | Login 🕣                                         | Profil Zaufany                                                   |       |                   |            |            |
| Wybierz sposób logowania                                                     |                                                                                  |                         |           |                                                 |                                                                  |       |                   |            |            |
| Bezpieczny i darmowy dostęp do usług publicznych                             |                                                                                  |                         |           | Zaloguj się za                                  | pomocą nazwy                                                     | Zalog | guj się przy pomo | ocy banku  |            |
|                                                                              |                                                                                  |                         |           | użytkownika l                                   | ub adresu e-mail                                                 | lub i | nnego dostawcy    |            |            |
| Profil Zaufany                                                               | e-dowód                                                                          |                         |           | Nazwa użytkownika lub a<br>Winisz nazwe użytkow | fres e-mail<br>mika lub artres e-mail                            | 2     |                   | inteligo   | territoria |
| Bezplatne Profil Zautany lięki któremu<br>załatwisz sprawy urzędowe online i | Dowód osobisty z warstwą elektroniczną.<br>Użyj aplikacji mobilnej albo czytnika |                         |           |                                                 | Nie pamiętam nazwy użytkownika                                   | LUB   | Res Auto          |            |            |
| podpiszesz dokumenty elektronicznie.                                         | podłączonego do komputera.                                                       |                         |           | Wpisz hasło                                     |                                                                  |       | th Police         | ING M      | Znvel      |
|                                                                              |                                                                                  |                         |           |                                                 | Nie pamietam basła                                               |       |                   | Continuita | 6          |

### KROK 2 - wybór podmiotu i miejsca prowadzenia działalności

- A) Należy wybrać podmiot, dla którego chcemy złożyć sprawozdanie – "OPCJE-WYBIERZ"
- **B)** oraz miejsce prowadzenia działalności, dla którego chcemy złożyć sprawozdanie – "**OPCJE-WYBIERZ**".

|                         |                                     |                                                                                 | U                       |         |                                   |                        |                                |                |
|-------------------------|-------------------------------------|---------------------------------------------------------------------------------|-------------------------|---------|-----------------------------------|------------------------|--------------------------------|----------------|
| Brak wybranego podmiotu | orqe 🕶 📀 🛤                          | ępce Prowadzenia bziałazwości:<br>ak wybranego miejsca prowadzenia działalności | ordt 🛥                  |         | OPCJ                              | Brak wybranego miejsca | prowadzenia działalności       | OPCJE 🔻        |
| 🛱 STRONA GŁÓWNA         | Wyszukiwanie podmiotu               |                                                                                 |                         | Numer # | APD Nazwa                         |                        | Adres                          |                |
| TREJESTR PODMIOTÓW      | Numer rejestrowy Nazwa podmiotu NIS | Adres                                                                           |                         |         |                                   |                        |                                |                |
| ① WPIS                  |                                     |                                                                                 |                         |         |                                   |                        |                                |                |
|                         |                                     |                                                                                 | Q. Szukaj lub 🔳 Wyczyść |         |                                   |                        |                                | zukaj wo       |
| 🗉 EWIDENCJA ODPADÓW 💙   |                                     |                                                                                 |                         | AKTYWN  | E NIEAKTYWNE                      |                        |                                |                |
| 🖺 SPRAWOZDAWCZOŚĆ 🛛 🖌   | Lp. Numer S Nazwa podmiotu S N      | P B Adres                                                                       | •                       | La.     | Numer MPD  Nazwa miejsca prowadze | enia 🔹 Adres miejsci   | a prowadzenia działalności     |                |
| POTWIERDZENIA           |                                     | Kraj: Polska, Województwe: POMORSA<br>Gminar Mielscowość                        | OE, Powlat:) Opcje      | 1       | działanosci                       | Województwo: POMORSK   | IE, Powiat: Gdynia, Gmina: Mie | scowosc: Opcie |
|                         |                                     | , Kod pocztowy:                                                                 | uyter- 2                |         |                                   | Gdynia, Ulica:         | . Kod pocztowy:                | wy6~~2.2       |
| ③ WSPARCIE UŻYTKOWNIKA  |                                     |                                                                                 | @U790 2                 |         |                                   |                        |                                | Call Edyc 2    |
|                         |                                     |                                                                                 |                         |         |                                   |                        |                                |                |
|                         |                                     |                                                                                 |                         |         |                                   |                        |                                |                |
|                         |                                     |                                                                                 |                         |         |                                   |                        |                                |                |
|                         |                                     |                                                                                 |                         |         |                                   |                        |                                |                |
|                         |                                     |                                                                                 |                         |         |                                   |                        |                                |                |
|                         |                                     |                                                                                 |                         |         |                                   |                        |                                |                |
|                         |                                     |                                                                                 |                         |         |                                   |                        |                                |                |
|                         |                                     |                                                                                 |                         |         |                                   |                        |                                |                |
|                         |                                     |                                                                                 |                         |         |                                   |                        |                                |                |
|                         |                                     |                                                                                 |                         |         |                                   |                        |                                |                |
|                         |                                     |                                                                                 |                         |         |                                   |                        |                                |                |
|                         |                                     |                                                                                 |                         |         |                                   |                        |                                |                |
|                         |                                     |                                                                                 |                         |         |                                   |                        |                                |                |

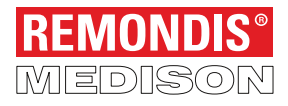

#### KROK 3 - formularz sprawozdania

A) Przechodzimy do modułu "SPRAWOZDAWCZOŚĆ" i wybieramy zakładkę "SPRAWOZDAWCZOŚĆ O WYTWORZONYCH ODPADACH I O GOSPODAROWANIU ODPADAMI".

System wyświetla listę sprawozdań zawierającą następujące informacje – numer sprawozdania / okres sprawozdawczy / adresat / data złożenia / status.

Adresatem sprawozdania jest Urząd Marszałkowski właściwy ze względu na miejsce prowadzenia działalności (podczas generowania sprawozdania należy wskazać adresata właściwego ze względu na miejsce prowadzenia działalności).

Aby sporządzić sprawozdania należy z pozycji listy sprawozdań wybrać znacznik "NOWE SPRAWOZDANIE".

System wyświetli formularz dodania nowego sprawozdania. Formularz zawiera następujące pozycje do wypełnienia: okres sprawozdawczy (do wyboru z listy rozwijanej), adresat – po kliknięciu w tę pozycję należy wybrać właściwy podmiot wpisując np. Urząd Marszałkowski Województwa (...) i wybrać właściwy Urząd, do którego składamy sprawozdanie oraz e-mail służbowy i telefon służbowy podmiotu składającego sprawozdanie (należy udostępnić dane kontaktowe).

Uzupełnione dane należy zatwierdzić wybierając znacznik "ZAPISZ"

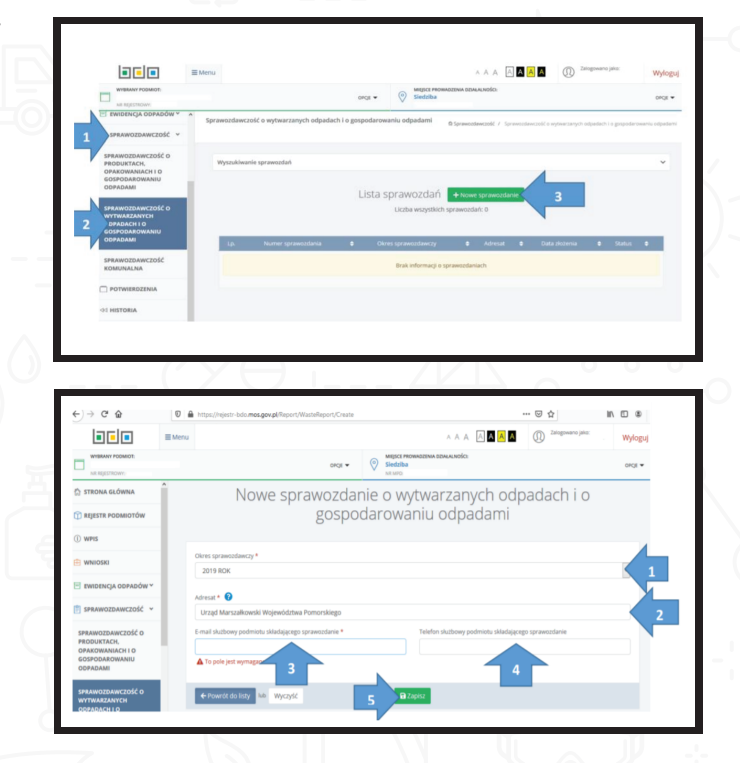

#### KROK 4 - Dział I

Wypełniamy Dział I sprawozdania – DANE IDENTYFIKUJĄCE PODMIOT SPORZĄDZAJĄCY SPRAWOZDANIE ORAZ ZAKRES PRZEKAZYWANYCH DANYCH.

A) Wybieramy Tabelę I klikając w znacznik "OPCJE – DODAJ".

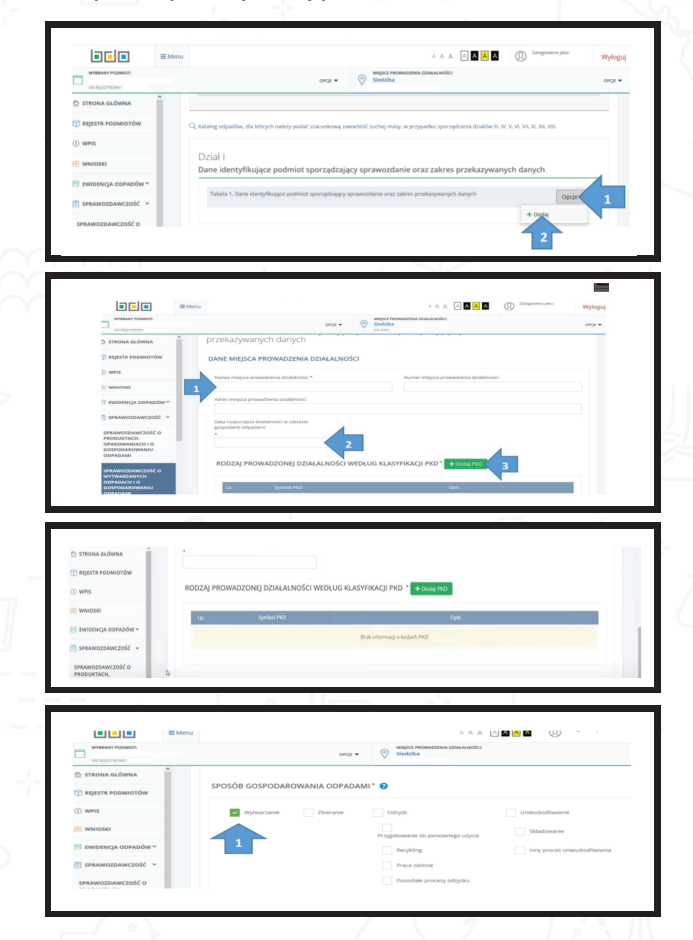

B) Po wybraniu "OPCJE-DODAJ" widzimy listę miejsc prowadzenia działalności. Aby dodać miejsce prowadzenia działalności należy wybrać opcję "DODAJ MIEJSCE PROWADZENIA
 DZIAŁALNOŚCI". System wyświetli formularz dodania nowego miejsca prowadzenia działalności, który zawiera trzy sekcje:

Dane miejsca prowadzenia działalności – klikając w jedną z pozycji: nazwa miejsca prowadzenia działalności / numer miejsca prowadzenia działalności / adres miejsca prowadzenia działalności, wyświetli się wyszukiwarka, która pozwoli na wyszukanie adresu odnośnie którego przygotowywane jest sprawozdanie. Następnie należy wskazać datę rozpoczęcia działalności w zakresie gospodarki odpadami.

Rodzaj prowadzonej działalności wg. klasyfikacji PKD – dodajemy wybierając znacznik "DODAJ PKD". Po wybraniu w/w znacznika pojawia się wyszukiwarka kodu PKD. Należy wyszukać kod PKD przypisany dla prowadzonej działalności (właściwy kod PKD można pobrać ze strony Głównego Urzędu Statystycznego).

Sposób gospodarowania odpadami – należy zaznaczyć "WYTWARZANIE"

Wybór pozycji "ZAPISZ" spowoduje zapisanie danych i przejście do widoku listy miejsc prowadzenia działalności.

Pozycja "COFNIJ" pozwala na powrót do listy działów i tabel bez zapisywania danych. PROSZĘ WYBRAĆ OPCJĘ "ZAPISZ", aby zapisać wprowadzone dane, a następnie opcję "COFNIJ" aby powrócić do listy działów i tabel.

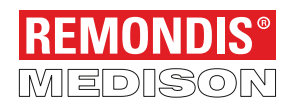

REMONDIS Medison Sp. z o.o. Puszkina 41, 42-530 Dąbrowa Górnicza tel: +48 32 352 03 13, email: bok@remondis-medison.pl www.remondis-medison.pl

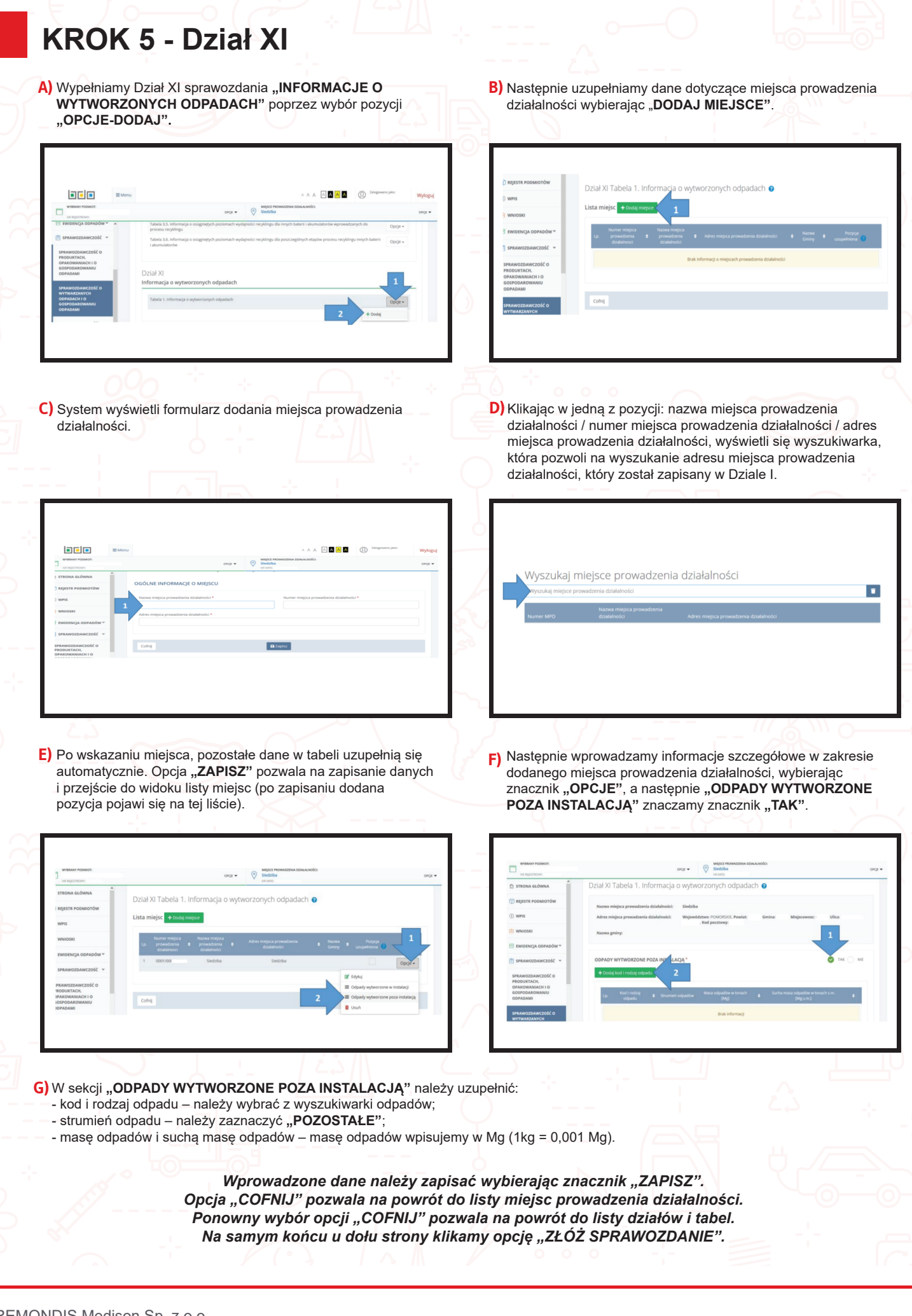

REMONDIS Medison Sp. z o.o. Puszkina 41, 42-530 Dąbrowa Górnicza tel: +48 32 352 03 13, email: bok@remondis-medison.pl www.remondis-medison.pl

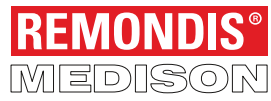